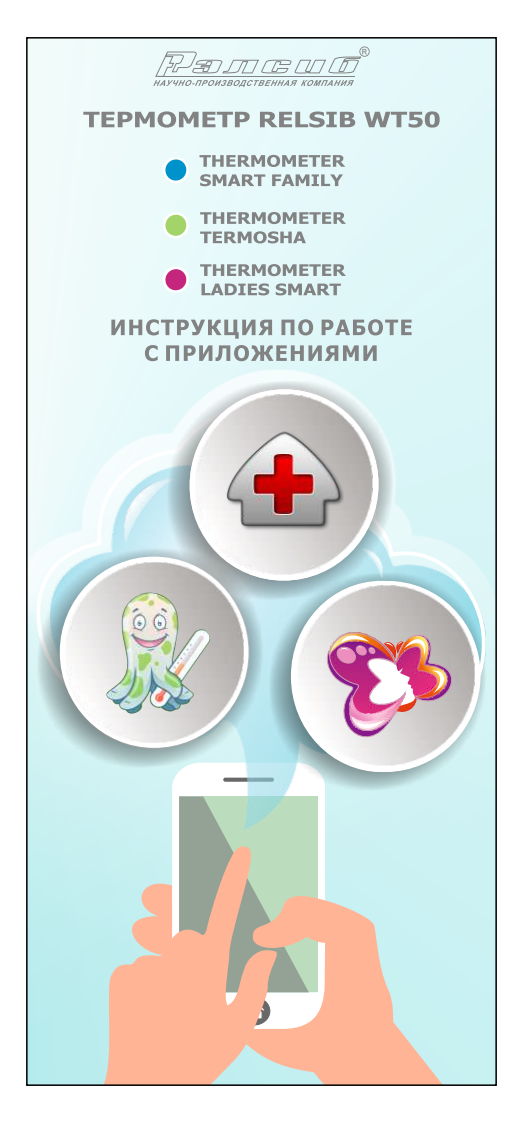

Уважаемый покупатель, поздравляем вас с приобретением термометра RELSIB WT50!

В настоящей инструкции содержится информация о порядке работы с мобильными Приложениями, созданными специально для термометра RELSIB WT50, их основными функциями, а также приведены примеры применения термометра.

Для работы с термометром можно использовать три мобильных Приложения:

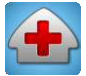

-THERMOMETER SMART FAMILY – универсальное Приложение, имеющее макси-

мальный набор функций, которое можно использовать для различных целей.

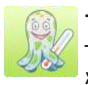

-THERMOMETER TERMOSHA – Приложение, которое поможет родителям в измерении

температуры своим маленьким детям.

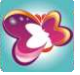

-THERMOMETER LADIES SMART – Приложение, кото-

рое делает процесс контроля

базальной температуры для женщин простымиточным.

# Краткая справка о медицинском термометре RELSIB WT50

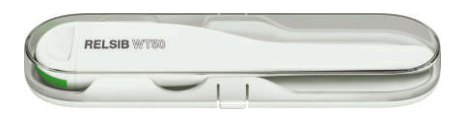

Термометр RELSIB WT50 – это современный подход к измерению температуры с максимальным использованием последних достижений в области микроэлектроники и технологий передачи данных. Новый термометр имеет широкий круг применения: он может использоваться для измерения и мониторинга температуры тела, температуры воды и других неагрессивных жидкостей, воздуха, сыпучих и пластичных материалов.

Термометр снабжён беспроводным интерфейсом Bluetooth Low Energy для обмена данными с мобильным устройством, а значит, с ним ваш смартфон обретает новые возможности. При помощи специально разработанных для работы с термометром мобильных Приложений можно также вести запись измеренных значений в виде таблицы или графика, архивировать данные измерений, отправлять их по электронной почте. Можно активировать функцию сигнализатора, и тогда ваш смартфон оповестит вас о выходе температуры за установленные границы. Термометр может предсказать конечную измеренную температуру при измерении аксиллярным методом (в подмышечной впадине), а следовательно, сильно сократить время измерения.

С одним смартфоном могут одновременно работать несколько термометров, а значит, новый термометр можно использовать в больницах и поликлиниках.

Но и это ещё не всё. Медицинский термометр RELSIB WT50 имеет особенную конструкцию.

RELSIBISTOS

Его зонд выполнен полностью из пластика в виде лопатки и не имеет металлического наконечника. Благодаря этому он не имеет аллергенных материалов и легко фиксируется при измерении в подмышечной впадине и под языком. Благодаря такой конструкции процесс измерения очень похож на измерение ртутным стеклянным градусником, к которому все так привыкли, и который до сих пор считают эталоном для измерения температуры тела. Термометр легко очищать и дезинфицировать, так как его зонд выполнен как одно целое. Термометр RFISIB WT50 — это очень точный прибор. Термометр имеет широкий диапазон измерения, от минус 20 до +70 °C. а значит его можно использовать не только для медицинских целей. Всё это, а также то, что термометр RELSIB WT50 имеет компактный совершенный корпус, позволяет сказать:

# «RELSIB WT50 – это термометр, который хочется носить с собой!»

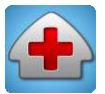

# Мобильное Приложение THERMOMETER SMART FAMILY

Это универсальное Приложение, имеющее максимум функций, которое можно использовать для различных применений.

# Функциональные возможности и технические характеристики

Максимальное количество термометров, с которыми можно работать одновременно-6.

Возможность задания каждому термометру имени и цвета (соответствующего установленному на термометр цветовому маркеру).

Возможность одновременного представления данных от всех подключенных термометров.

Функция мониторинга с представлением результатов в виде таблицы и графика.

Архивирование данных по датам в календаре.

Отправка данных по электронной почте. Передача данных на ПК.

Представление данных измерения на экране в виде цифр в °С или °F и мнемонически в виде привычного всем стеклянного термометра.

Индикация уровня заряда элемента питания термометра и уровня сигнала.

Возможность изменения цветового фона экрана вывода изображения.

Два режима работы Приложения:

 медицинский с выводом на экран текущей температуры, максимальной температуры с начала измерения и прогнозируемой температуры, с оповещением мелодией или (и) вибрацией об окончании измерения;

 -универсальный с возможностью задания нижнего и верхнего порога сигнализации с оповещением мелодией или (и) вибрацией.

# Порядок работы с Приложением Загрузите Приложение

Загрузите Приложение в свой смартфон с App Store или с сайта изготовителя.

### Подключите термометр

Активируйте Приложение и перейдите на страницу «Температура». На данной странице можно наблюдать за работой всех подключенных к данному смартфону термометров. На этой странице можно добавить или удалить термометр. При первом подключении Приложения этот экран пуст.

Чтобы добавить в список новый термометр, нажмите на иконку +. При этом осуществляется переход на страницу «Новый монитор» для задания параметров работы выбранного термометра.

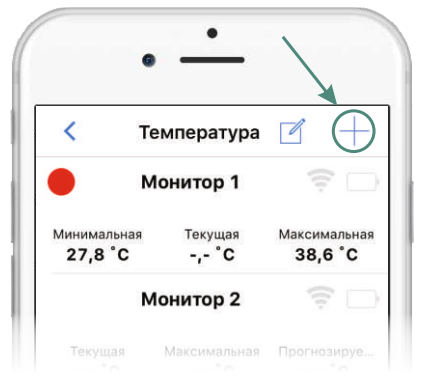

Активируйте строку «Термометр» и после перехода на страницу «Термометр» активируйте строку «Поиск».

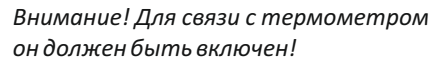

| ( Температур              | ра Новый монитор  |
|---------------------------|-------------------|
| ИДЕНТИФИК                 | КАЦИЯ             |
| Имя                       | Монитор 6 >       |
| Маркер                    | 、 •               |
| TEPMOMETE                 | P                 |
| Термомет                  | ep >              |
|                           |                   |
|                           | •                 |
| •                         |                   |
| <b>〈</b> Монитор <b>Т</b> | ермометер         |
|                           |                   |
|                           | <i>F</i>          |
| Поиск                     | T-131 ID:8D3D93 🔅 |

Если подключение прошло успешно, на странице появятся все заводские параметры для подключенного термометра.

| 🕻 Температура | Новый монитор |
|---------------|---------------|
| ИДЕНТИФИКА    | АЦИЯ          |
| Имя           | Монитор 6     |
| Маркер        | ۲             |
| TEPMOMETEP    |               |
| Термомете     | p >           |
| Режим изм     | ерения Медици |
| ИЗМЕРЕНИЕ З   | ЗАКОНЧЕНО     |
| Мелодия       |               |
| Вибрация      |               |
| ОФОРМЛЕНИ     | E             |
| Фон           | )             |

### Настройте термометр

Перейдите обратно на страницу задания параметров работы («Новый монитор»).

Задайте термометру имя и цвет маркера, соответствующий цвету маркера нового термометра.

Выберите режим измерения: медицинский или универсальный.

В универсальном режиме задайте минимальное и максимальное значение температуры для включения оповещения.

Выберите мелодию, включите или выключите режим вибрации для извещения об окончании измерения в медицинском режиме или оповещения о выходе температуры за установленные границы в универсальном режиме.

Задайте фон экрана.

### Измерение температуры

Измерение температуры в универсальном и медицинском режиме имеет свои особенности. Поэтому рассмотрим их отдельно.

На странице «Новый монитор» нажмите вверху на стрелку влево и перейдите на страницу измерения данным термометром.

| С Температур | а Новый монитор |
|--------------|-----------------|
| ИДЕНТИФИК    | ЯЦИЯ            |
| Имя          | Монитор 6 >     |
| Маркер       | ۲               |
| TEPMOMETER   | 5               |
| Термомете    | ep >            |
| Режим изм    | ерения Медици   |
| ИЗМЕРЕНИЕ    | ЗАКОНЧЕНО       |
| Мелодия      | >               |
| Вибрация     |                 |

### Медицинский режим измерения

Если ваш термометр включен, а вы хотите измерить температуру аксиллярным методом, то отключите его и сбросьте показания, проведя пальцем слева направо по двум кнопкам в нижней части экрана. Термометр отключится.

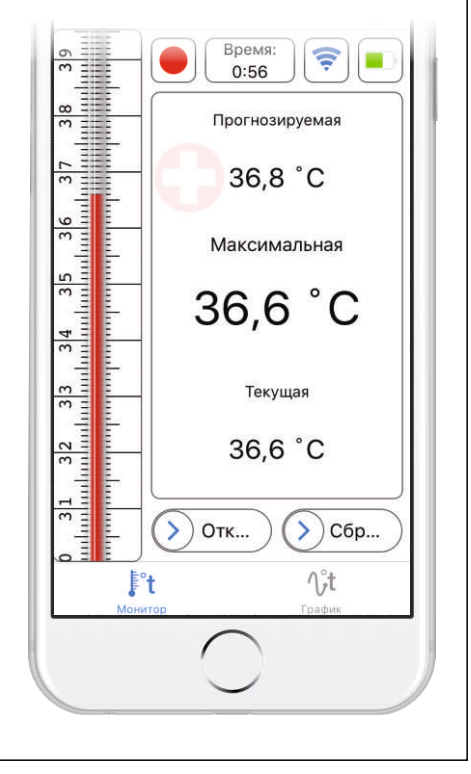

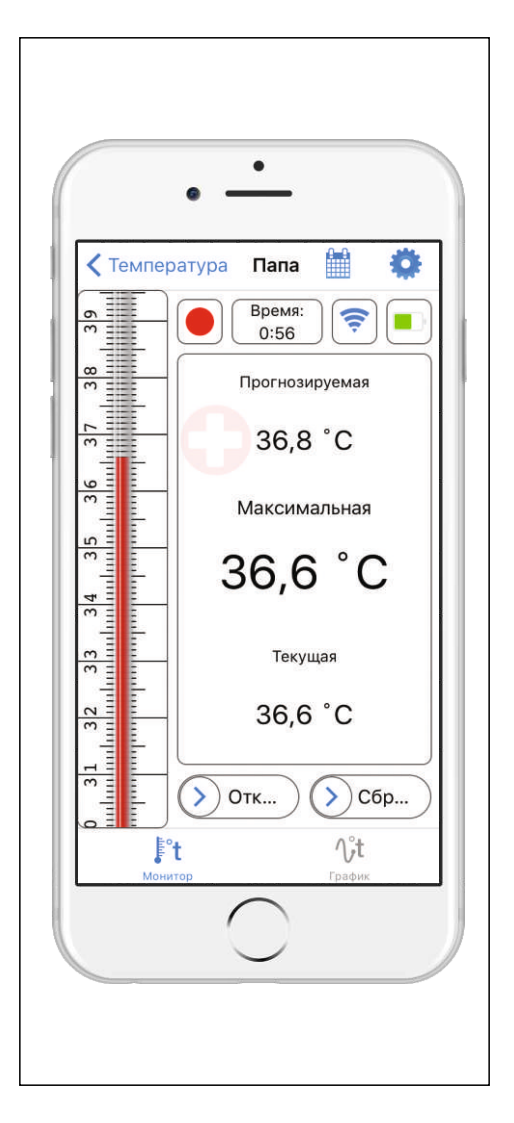

Установите термометр в место измерения.

Внимание! При измерении температуры аксиллярным методом устанавливайте термометр как можно глубже в подмышечную впадину и не меняйте его положения при измерении. Это очень важно для правильной работы функции прогнозирования температуры!

Через несколько секунд на экране появятся значения текущей температуры и максимальной температуры с начала измерения.

Через 40...120 сек. появится значение прогнозируемой температуры.

Внимание! Помните, что прогнозируемая температура используется только при измерении аксиллярным методом, является результатом математического расчёта по результатам начала измерения и не может считаться точным измеренным значением.

Дождитесь сигнала оповещения об окончании измерения. Во время измерения можно наблюдать динамику изменения температуры на графике(нажмите на кнопку \vdotst).

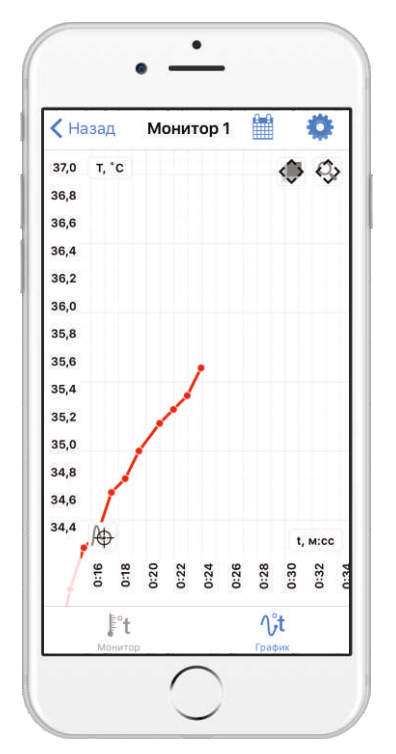

Отключите термометр, проведя пальцем слева направо по кнопке Откл. В это время данные измерения запишутся в память смартфона.

### Универсальный режим измерения

Данный режим можно использовать для измерения температуры в помещении, на улице, в холодильнике, воды в ванной, а также для длительного мониторинга, в том числе температуры тела.

На экране представлена текущая температура, а также значения установленных нижней и верхней граничных температур.

При выходе температуры за заданные границы включится оповещение.

### Работа с данными

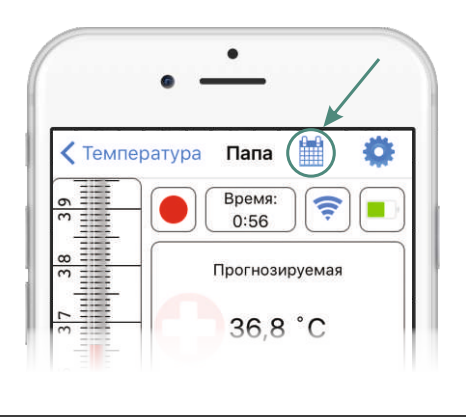

Посмотреть данные, записанные в определённый день, можно двойным нажатием на соответствующую дату в календаре. В открывшемся списке файлов данных с именами в виде времени начала записи выберите нужный и активируйте его.

| Папа |      | И        | стори  | я   |       |      |
|------|------|----------|--------|-----|-------|------|
| <    |      | Ноя      | брь, 2 | 015 |       | >    |
| BC   | пн   | BT       | CP     | ЧТ  | пт    | СБ   |
| 22   | 23   | 24       | 25     | 26  | 27    | 28   |
| Очи  | стит | <b>b</b> |        | V   | 1змеі | нить |
| 16   | :51: | 56       |        | 00  | :01:  | 41   |
| 16   | :06: | 13       |        | 00  | :34:  | 50   |
| 16   | :02: | 25       |        | 00  | :03:  | 03   |
| 13   | :43: | 26       |        | 02  | :18:  | 39   |
| 13   | :12: | 32       |        | 00  | :01:  | 37   |
|      |      |          |        |     |       |      |
|      |      |          |        |     |       |      |
|      |      |          |        |     |       |      |

На открывшейся странице с графиком можно проанализировать ход измерения температуры, изменяя соответствующими кнопками масштаб графика.

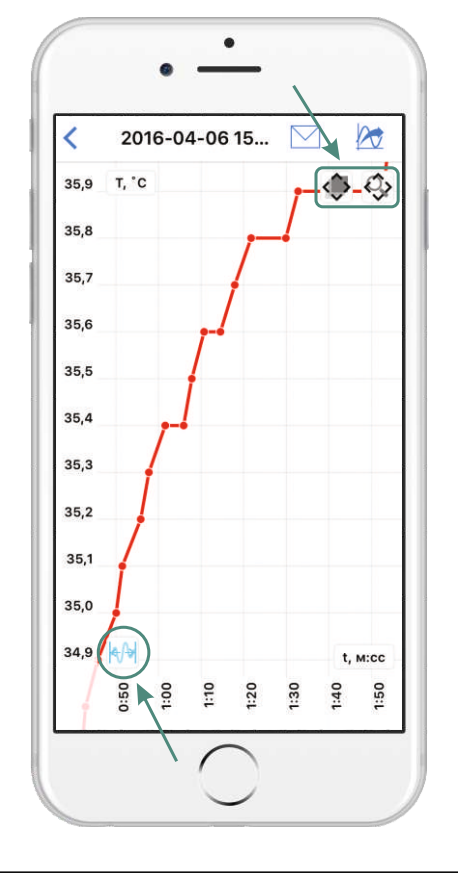

Иконка ⊠служит для отправки данных в виде таблицы по электронной почте. Иконка 2007 предназначена для выгрузки данных при подключении смартфонакПК.

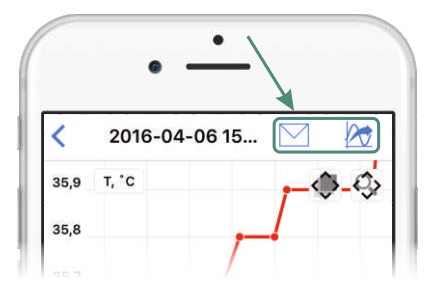

### Некоторые примеры применения

 измерение температуры тела взрослых и детей;

 мониторинг температуры под одеждой у новорожденных во время прогулки;

мониторинг температуры в различных помещениях (спальня ребенка, погреб, теплица, баня и др.);

 измерение температуры воды при купании детей, молочной смеси при кормлении и др.

 мониторинг температуры при ручной перевозке лекарственных средств в термоконтейнерах;

- научные исследования.

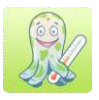

# Мобильное Приложение THERMOMETER TERMOSHA

Это Приложение создано специально для измерения температуры тела у детей.

# Функциональные возможности и технические характеристики

Индикация температуры для маленького ребенка в виде анимации, в которой виртуальный осьминожек TERMOSHA своим видом и поведением показывает ребенку, какая у него температура, и что нужно при ней делать.

Представление данных измерения на экране в виде максимальной температуры в единицах °С или °F.

Индикация уровня заряда элемента питания термометра и уровня сигнала.

### Порядок работы с Приложением

### Загрузите Приложение

Загрузите Приложение в свой смартфон с App Store или с сайта изготовителя.

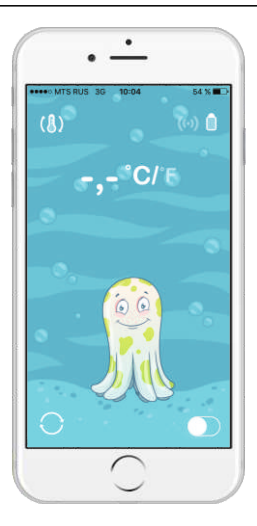

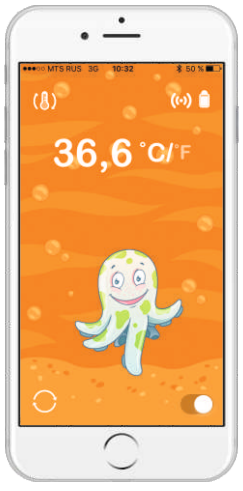

#### Подключите термометр

Активируйте Приложение. Включите термометр. Переведите переключатель в крайне правое положение. Начнется подключение термометра к смартфону. Нажмите на иконку (()). Из появившегося списка выберите желаемый термометр.

#### Измерение температуры

Нажмите на значок С/F для выбора единиц измерения. Установите термометр в желаемое место измерения. Если подключение прошло успешно, в правом верхнем углу отобразится уровень сигнала и уровень заряда элемента питания термометра, а в центре экрана появится значение максимальной температуры с начала измерения. До значения температуры 37,2°С осьминожек TERMOSHA улыбается и весело прыгает, как бы говоря ребенку, что все хорошо, температура не высокая.

# Значение изображений при различной температуре

Как только показание измеряемой температуры превысит 37.2°С. TERMOSHA станет грустным и перестанет прыгать. как бы говоря ребенку, что теперь нужно вести себя спокойно. чтобы температура не стала еще выше. При температуре выше 38,0°С ТЕRMOSHA ляжет в кровать, а при температуре выше 39.0°С станет пить лекарство. Температура 39,5°С является критической для людей. При ее достижении необходимо делать все возможное для ее быстрого снижения. И TERMOSHA сообщит ребенку об этом, начав обтираться полотенцем, как бы говоря: «Малыш, тебе нездоровится, но ничего не поделаешь, нужно, как можно скорее, сбить температуру».

# важно

Информация, изложенная в данной Инструкции по работе с приложениями, ни в коем случае не должна рассматриваться в качестве альтернативы квалифицированной медицинской помощи.

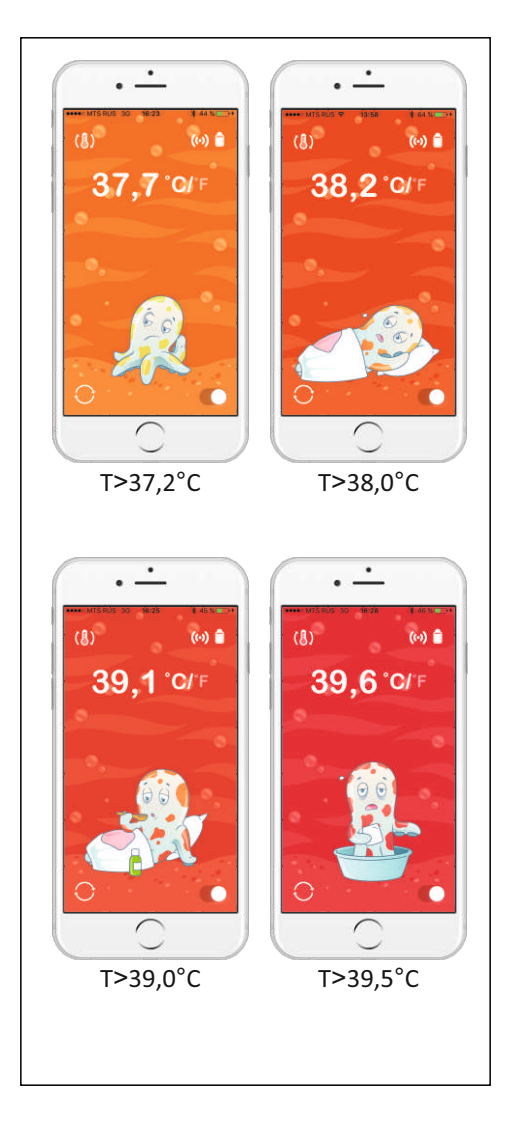

#### Окончание измерения

После завершения измерения прозвучит звуковой сигнал. Для сброса измеренных показаний нажмите на кнопку в левом нижнем углу экрана.

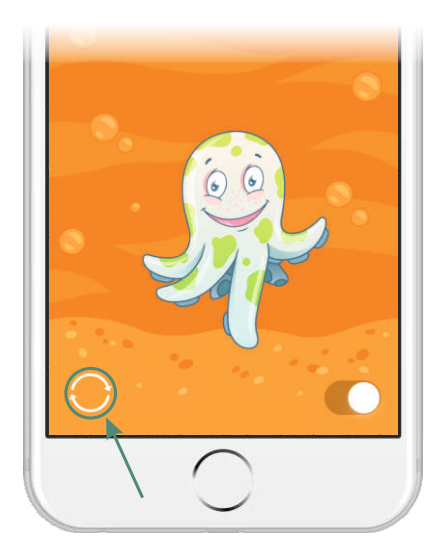

#### Примеры применения

 - легкое и увлекательное для детей измерение температуры;

 - знакомство маленьких детей с процедурой измерения температуры, обучение правилам поведения при различной температуре.

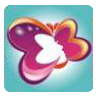

# Мобильное Приложение THERMOMETER LADIES SMART

Это специальное Приложение, разработанное для измерения базальной температуры у женщин.

Базальная температура - самая низкая температура, достигаемая телом во время отдыха (обычно сна). Овуляция вызывает у женщин повышение базальной температуры на 0,25-0,5°С, что позволяет определять начало овуляции, а также отклонения в менструальных циклах, сигнализирующие о возможных заболеваниях.

# Функциональные возможности и технические характеристики

Возможность создания индивидуальной учетной записи, защищенной паролем.

Представление результатов измерения в виде графика в течение месячного цикла.

Индикация уровня заряда элемента питания термометра и уровня сигнала.

Возможность добавления ежедневных примечаний к измерениям. Будильник для ежедневного напоминания о наступлении времени измерения.

Возможность передачи данных по электронной почте.

Архивирование месячных циклов.

Возможность сравнения нескольких графиков.

### Порядок работы с Приложением

### Загрузите Приложение

Загрузите Приложение в свой смартфон с App Store или с сайта изготовителя.

### Создание учетной записи

Активируйте Приложение. В открывшемся окне нажмите на кнопку в равом верхнем углу и заполните учетную запись. Укажите имя и фамилию пользователя, дату рождения, пароль для входа в Приложение и контрольный вопрос на случай, если вы забудете пароль. Выберите регулярность измерения: Автоматически ежедневно или Автоматически при заходе в Приложение. Если вы выбрали первый вариант, установите время ежедневного измерения и мелодию звукового оповещения. В это время каждый день Приложение будет напоминать Вам о необходимости провести измерение.

| ••••• мтs Rus за<br>Главная Нас | 16:28 30 % ∎<br>стройки |
|---------------------------------|-------------------------|
| ИНФОРМАЦИЯ                      | О ПОЛЬЗОВАТЕЛЕ          |
| Имя                             | Елена >                 |
| Фамилия                         | Иванова >               |
| Дата рожден                     | ния 1.12.1970 >         |
| Пароль                          | Да >                    |
| Контрольный                     | й вопрос Да >           |
| ИЗМЕРЕНИЕ                       |                         |
| Автоматичес                     | ски ежед 🌔              |
| Время                           | 6:00 >                  |
| Звук Аналог                     | овый будиль >           |
|                                 |                         |

### Измерение температуры

После создания учетной записи вернитесь на главную страницу Приложения. Установите термометр в место измерения. Нажмите на кнопку т и перейдите на страницу измерения температуры.

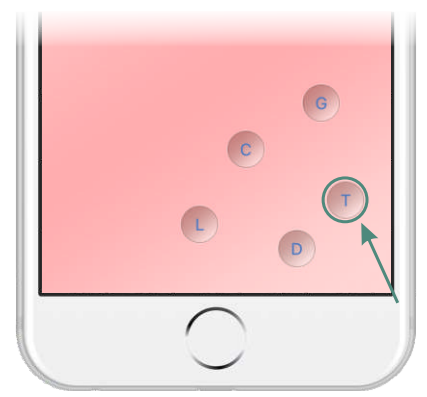

При первом измерении на открывшейся странице нажмите иконку () и добавьте обнаруженный термометр. При последующих измерениях обнаружение термометра мобильным устройством будет начинаться автоматически. Если термометр успешно обнаружен, на странице появятся данные о термометре, и кнопка «START» станет активной. Нажмите на нее для начала измерения.

# важно

Первое измерение должно быть произведено в первый день менструации (начало цикла).

В процессе измерения на экране отображается температура в градусах С, время с начала измерения и текущее значение температуры на графической шкале. При желании вы можете включить/отключить звуковой сигнал оповещения о завершении измерения. Для принудительной остановки процесса измерения нажмите на кнопку «STOP».

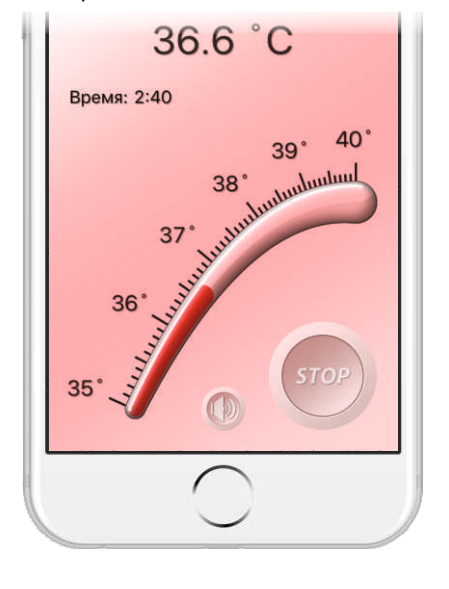

### Добавление заметок

После окончания измерения измеренная температура автоматически добавится к графику, откроется страница добавления заметки. Если вы не добавили заметку сразу после измерения, вы можете сделать это для последнего измерения, нажав на иконку р на главной странице Приложения.

Добавить/отредактировать заметку к любому измерению можно на странице Циклы, нажав на иконку .

| MTS PUS 2G                           | 10:29     | * |
|--------------------------------------|-----------|---|
| Главная                              | Циклы     |   |
| 2015                                 |           |   |
| 15 декабря - 1<br>Количество дней: 1 | 5 декабря | > |
| 14 декабря - 1<br>Количество дней: 1 | 4 декабря | > |
| 10 декабря - 1                       | 1 декабря | > |

Также добавить/отредактировать заметку к любому измерению можно на странице Истории.

### Работа с данными

Просмотреть данные можно, перейдя на страницу История, нажав на кнопку на главной странице Приложения. Открыть данные, записанные в определённый день, можно однократным нажатием на соответствующую дату в календаре.

Просмотреть информацию о менструальных циклах можно, перейдя на страницу Циклы, нажав на кнопку на главной странице Приложения. На открывшейся странице можно просмотреть информацию о месячных циклах. Для просмотра данных на каждый день измерения нажмите на соответствующий цикл, затем на нужный день. Для отображения данных в

виде графика нажмите на иконку 👫 .

| ●●●○○ MTS RU | IS 3G 9:49 |           | 65 % 🔳  |
|--------------|------------|-----------|---------|
| 🗸 Циклы      | Цикл       | (Vit) M   | зменить |
| Дата на      | ачала 29   | ) окт. 20 | 01 >    |
| Дата ок      | ончания    | 1 дек     | 2 >     |

Для экспорта данных на странице графика нажмите на иконку 20 и в открывшемся диалоговом окне выберите передать данные по электронной почте или отправить на ПК.

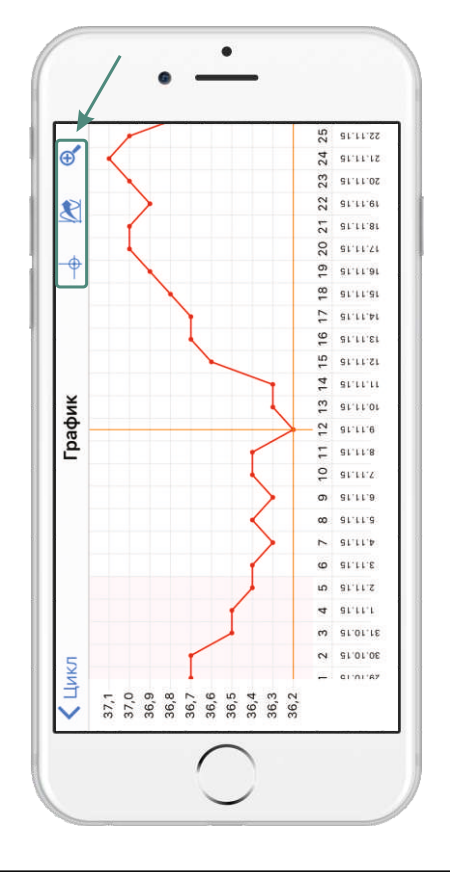

Для установления вспомогательных линий - проекций на оси координат нажмите на иконку .

Иконка служит для увеличения / уменьшения масштаба графика.

# Справка по Приложению

Для просмотра справки нажмите на иконку ? на главной странице Приложения.

### Примеры применения

 измерение базальной температуры с целью определения дней, благоприятных для зачатия ребенка, а также для диагностики многих женских заболеваний.

# Дополнительная информация по работе с Приложениями

Дополнительную информацию по работе с мобильными Приложениями, а также последние версии Приложений смотрите на сайте:

# рэлсибздоровье.рф

или на страницах наших аккаунтов в социальных сетях.

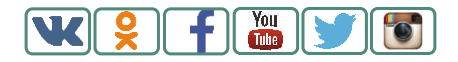

### HOME - DC - T

Для вопросов и предложений:

| www:    | рэлсибздоровье.рф        |
|---------|--------------------------|
| тел:    | +7-383-319-64-01         |
| e-mail: | support@relsibhealth.com |
| skype:  | relsibhealth             |
| ICQ:    | 663-046-665              |

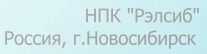

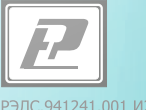